# **Rescheduling an Exam in ACA**

You can reschedule your exam 6 days prior to exam date. The reschedule link will not appear within the 6 days of exam date. Please contact the MDAR Agency if the reschedule link is not available.

1. To reschedule an exam -> Login into your ePLACE account, go to My Records

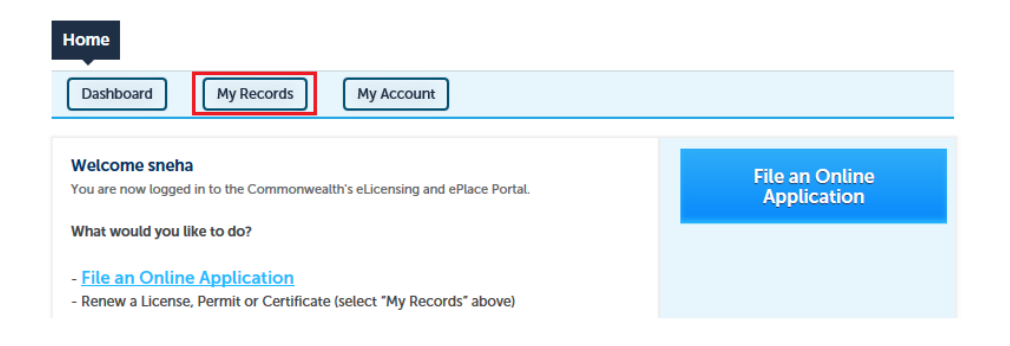

2. Click on the Record ID.

| → MDAR                                                      |            |                    |                                                          |                              |                    |                |        |  |
|-------------------------------------------------------------|------------|--------------------|----------------------------------------------------------|------------------------------|--------------------|----------------|--------|--|
| Showing 1-10 of 100+   Download results   Add to collection |            |                    |                                                          |                              |                    |                |        |  |
|                                                             | Date       | Record ID          | Record Type                                              | Exam/License<br>Category     | Expiration<br>Date | Status         | Action |  |
|                                                             | 09/13/2017 | 17-EXAM-<br>000491 | MDAR -<br>Massachusetts<br>Pesticide Exam<br>Application | Applicator (Core)<br>License |                    | Exam Scheduled |        |  |
|                                                             |            |                    |                                                          |                              |                    |                |        |  |

3. Select the Education Tab – Go to Examination

| Home                                              |                                     |                           |                                           |
|---------------------------------------------------|-------------------------------------|---------------------------|-------------------------------------------|
| MDAR Applications                                 |                                     |                           |                                           |
| Record 17-EXAM-000491<br>Record Status: Exam Scho | l:<br>eduled                        |                           | Add to collection                         |
| Record Info 🔻                                     | Payments 🔻                          | Education 🔽               |                                           |
| To schedule an exam<br>Action menu and sele       | ination, click on the ect Schedule. | Examination<br>Examinatio | l click on Examination. Then click on the |
| Record Details                                    |                                     |                           |                                           |
| Project Description:<br>Applicator (Core) Licer   | ise                                 |                           |                                           |
| More Details                                      |                                     |                           |                                           |

4. In **Scheduled** section – information regarding your existing Exam will be there. In order to reschedule, please click on **Actions** and select **Reschedule** option from the drop down list.

| Record 17-EXAM-000491:<br>Record Status: Exam Sched                                                                                                    | uled                                                                                                    |                      |                                                    | Add to collection   |
|----------------------------------------------------------------------------------------------------|----------------------------------------------------------------------------------------------------|----------------------|----------------------------------------------------|---------------------|
| Record Info 🔻                                                                                                    | Payments 🔻                                                                                                    | Education 🔻          |                                                    |                     |
| To schedule an examin<br>Action menu and selec<br>Examination                                                                                                    | lation, click on the Educ<br>t Schedule.                                                                                    | ation Menu and       | I Click on Examination                             | . Then click on the |
|                                                                                                    |                                                                                                    |                      |                                                    |                     |
| Pending<br>There are no pending exam<br>Ready to Schedule                                                                                                    | inations for this record.                                                                                                   |                      |                                                    |                     |
| Pending<br>There are no pending exam<br>Ready to Schedule<br>There are no examinations                                                                                                    | inations for this record.<br>ready to schedule for this recor                                                               | d.                   |                                                    |                     |
| Pending<br>There are no pending exam<br>Ready to Schedule<br>There are no examinations<br>Scheduled (1)<br>Applicator License - Core Exam<br>Date and Time: 09/15/2017 Frid<br>Roster ID: 645<br>Supported Languages: English<br>Location: The Lantana 45 Scanl<br>Accessibility: @Yes | inations for this record.<br>ready to schedule for this record<br>ay 09:00 PM ~ 11:00 PM<br>on Drive Randolph MA 02368 Unit | d.<br>2<br>ed States | Actions v<br>View Detaits<br>3 Exchadule<br>Cancel |                     |

5. Please select the Reason for Rescheduling and then click Continue

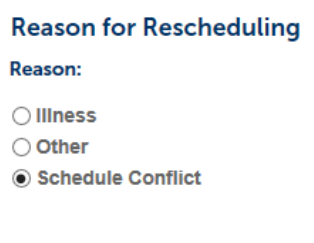

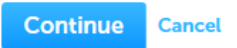

6. Now you can see examination schedule. Please select the other alternative exam date and click **continue**.

| Schedule an Examination ×                                     |                       |                |            |         |            |          |                                                                                  |  |  |
|---------------------------------------------------------------|-----------------------|----------------|------------|---------|------------|----------|----------------------------------------------------------------------------------|--|--|
| Available Schedule Options for Applicator License - Core Exam |                       |                |            |         |            |          |                                                                                  |  |  |
| Provide                                                       | er: City:             | State:         |            |         |            |          |                                                                                  |  |  |
| MDAR                                                          | - 100▼Selee           | ct 🔻Sel        | ect▼       |         |            |          |                                                                                  |  |  |
| From (date): To (date):                                       |                       |                |            |         |            |          |                                                                                  |  |  |
| 09/14/                                                        | 09/14/2017 09/28/2018 |                |            |         |            |          |                                                                                  |  |  |
| Filte                                                         | Filter                |                |            |         |            |          |                                                                                  |  |  |
| Showin                                                        | ng 61-70 of 620       |                |            |         |            |          |                                                                                  |  |  |
| Pr                                                            | rovider               | Fee            | Date       | Weekday | Start Time | End Time | Examination Site                                                                 |  |  |
| . м                                                           | DAR                   | \$75.00        | 09/22/2017 | Friday  | 09:00 AM   | 11:00 AM | Upper Cape Regional Te<br>Sandwich Road Bourne<br>States                         |  |  |
| O MI                                                          | DAR                   | \$75.00        | 09/22/2017 | Friday  | 09:00 AM   | 11:00 AM | The Lantana 45 Scanlon<br>02368 United States                                    |  |  |
| О МІ                                                          | DAR                   | <b>\$75.00</b> | 09/22/2017 | Friday  | 09:00 AM   | 11:00 AM | Springfield Technical Cc<br>Building 2- Scibelli Hall<br>Springfield MA 01102 Ur |  |  |
| <                                                             |                       |                |            |         |            |          | >                                                                                |  |  |
| Cor                                                           | ntinue Back           | Cancel         |            |         |            |          |                                                                                  |  |  |

7. Please check the examination details on the confirmation page and click **Confirm** to reschedule exam.

## Schedule an Examination Confirm your selection and fill in the required information, if any.

×

 Examination:
 Applicator License - Core Exam

 Provider:
 MDAR

 Time:
 09/22/2017 Friday 09:00 AM ~ 11:00 AM

 Supported Languages:
 English

 Location:
 Upper Cape Regional Technical School 220 Sandwich Road Bourne MA 02532 United States

 Available Seats:
 200

 Accessibility:
 Image: Cape Regional Technical School 220 Sandwich Road Bourne MA 02532 United States

#### Instructions:

Passing score should be 87 or higher.

#### Accessibility:

In the event that you need to request a reasonable accommodation due to disability, please contact Steven Antunes-Kenyon, Pesticide Operations Coordinator, at steve.kenyon@state.ma.us or 617-626-1784 for additional information. Please be advised that you will be required to submit documentation to obtain a reasonable accommodation, which shall be determined by the Massachusetts Department of Agricultural Resources in accordance with M.G.L. c. 151B, the Americans With Disabilities Act, and any other applicable state or federal law.

### **Driving Directions:**

Please use Google Maps (https://www.google.com/maps) for detailed directions.

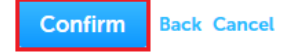